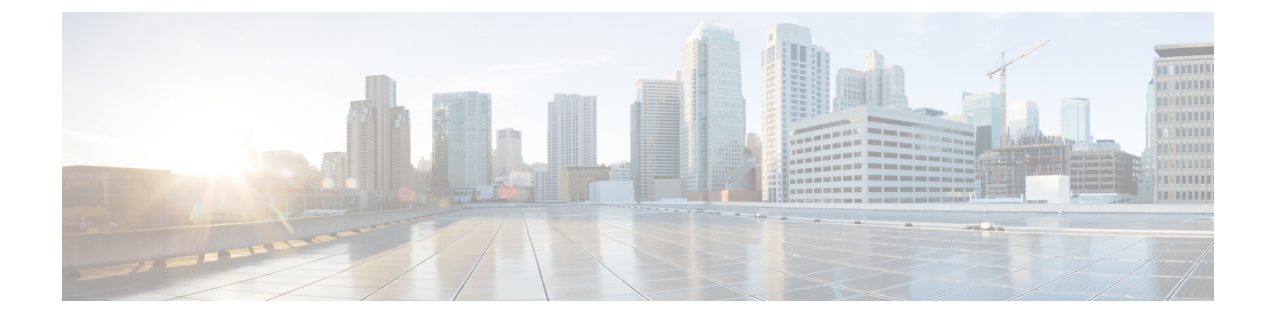

## Deploying the Cisco Application Services Engine in VMware vCenter (OVA) (Fabric External Mode)

- Prerequisites, on page 1
- Deploying the Cisco Application Services Engine in VMware vCenter (OVA), on page 1

## **Prerequisites**

Complete the following one time pre-requisites before you start:

- Ensure that the NTP server is configured and reachable from the Orchestrator VMs and the VMware Tools periodic time synchronization is disabled.
- Ensure that you have the required system requirements for each VM service node:
  - vCPU: 16
  - RAM : 48GB
  - Disk space: 600 GB
  - ESX version 5.5 and above

## **Deploying the Cisco Application Services Engine in VMware vCenter (OVA)**

This section describes how to deploy the Cisco Application Services Engine using an OVA in the VMware vCenter.

**Step 1** Download the Cisco Application Services Engine image.

- a) Navigate to the Software Download page.
- b) Choose the Cisco Application Services Engine OVA image (apic-sn-dk9-1.1.2h.ova).
- **Step 2** Deploy OVA using the VMware vCenter GUI or the VMware vSphere Client.
  - a) Right-click and select Deploy OVF Template.

b) The Deploy OVF Template wizard appears.

Step 3 On the Select an OVF Template page, specify the location of the source OVF or OVA template and click Next

- a) Choose the **local file** tab.
- b) Click **choose file** and select the OVA file already downloaded in Step 1. If you do not select the required files, a warning message displays.
- **Step 4** For Cisco Application Services Engine, we must deploy three nodes to form a cluster. On the **Select a name and folder** page, enter a unique name for the first node. Select a deployment location, and click **Next**.
- **Step 5** On the **Select a compute resource** page, select a resource where to run the deployed VM template, and click **Next**.
- **Step 6** On the **Review details** page, verify the OVF or OVA template details and click **Next**.
- **Step 7** On the **Select storage** page, define where and how to store the files for the deployed OVF or OVA template.
  - a) Select the disk format for the virtual machine virtual disks. Choose Thick Provision Lazy Zeroed.
  - b) Select the local datastore which has enough capacity to deploy the OVA.

The configuration file and virtual disk files are stored on the datastore. Select a datastore large enough to accommodate the virtual machine and all associated virtual disk files.

**Note** Unique datastore should be assigned to each node.

**Step 8** On the **Select networks** page, select a source network and map it to a destination network and click **Next**.

Choose Source Network and Destination Network. All the network communications occur through this portal.

## **Step 9** In the **Customize Template** page configure the OVA properties.

In the Node Configuration dialog box, enter the appropriate information for each node:

a. In the Node ID field, enter the node number.

Node ID 1

- **b.** In the **Node Serial Number** field, enter the serial number which is unique across the cluster. CiscoSN01
- c. In the Hostname field, enter the hostnames for each node. Use any valid Linux hostname. CiscoSN01
- d. In the Rescue User Password field, select a password. Re-enter the password to confirm.
- e. In the Domain Name field, enter the domain name of the node.

sn.cisco.com

**Note** User must configure the same domain name for all the nodes in the cluster.

In the **Network Configuration** dialog box, enter the appropriate information for each node:

a. In the Management Address and Subnet (network address) field, enter the Out-of-Band Management network address and enter the IP address and subnet.

10.197.145.244/24

- **Note** This field is not validated prior to installation. Providing an invalid value for this field will cause the deployment to fail.
- b. In the Gateway IP (network gateway) field, enter the Out-of-Band Management network gateway IP address.

10.197.145.1

c. In the Application overlay Network IP Subnet field, enter the IP/subnet to be used for Docker internal bridge networks.

2.2.0.0/16

Application overlay and the service network must be a /16 network. Both the networks must not overlap with management or external networks.

- **Note** This field is not validated prior to installation. Providing an invalid value for this field will cause the deployment to fail.
- d. In the Service Network IP subnet field, enter the IP/subnet.

1.1.0.0/16

e. In the NTP-servers field, enter the Network Time Protocol servers separated by space.

10.197.145.2

f. In the Name Server IP list, enter the IP address of the name server

10.197.145.3

**g.** In the **Domain Search List** field, enter the list of domains to search separated by space.

cisco.com

In the **Cluster Configuration** dialog box, enter the appropriate information for each node:

- a. In the First Master field, check the First Master check-box if it is the first node to be configured.
  Is this node the first master node? Y
- **b.** In the **Number of cluster masters** for Cisco Application Services Engine, enter 3.

Number of masters in the cluster 3

- **c.** In the **List of IP serial numbers** field, enter the list of IP address of peer nodes in the cluster separated by a comma. 10.197.145.245, CiscoSN02 10.197.145.246, CiscoSN03
- **d.** In the **Enter the latest dgbtoken from the master node in the cluster** field, enter any string of at least length 11 characters for the master node. For the peer nodes, enter the latest dgb token from the master node.
- e. Click Next.
- **f.** Reboot the VM, log-in as a rescue userlog in to the first node, execute the **acidiag dbgtoken** command to obtain the dgbtoken.
- **Step 10** The second node in the cluster needs to be configured in a similar manner.

In the **Cluster Configuration** dialog box, enter the appropriate information for each node:

• In the **First Master** field, check the check-box only if it is the first node to be configured.

Is this node the first master node? N

• The Number of cluster masters for Cisco Application Services Engine is always 3.

Number of masters in the cluster 3

• In the **List of IP serial numbers** field, enter the list of IP serial numer of peer nodes in the cluster separated by a comma.

10.197.145.245, CiscoSN01 10.197.145.246, CiscoSN03

• For the **Enter the latest dgbtoken from the master node in the cluster**, enter the value for node 2 as acquired in step 9(f).

OHSQETJXWDHC

Click Next.

**Step 11** The third node in the cluster needs to be configured in a similar manner.

In the Cluster Configuration dialog box, enter the appropriate information for each node.

• In the **First Master** field, check the box only if it is the first node to be configured.

Is this node the first master node? N

• The Number of cluster masters for Cisco Application Services Engine is always 3.

Number of masters in the cluster  $\ensuremath{\textbf{3}}$ 

• In the **List of IP, serial numbers** field, enter the list of IP and serial number of peer nodes in the cluster separated by a comma.

10.197.145.244, CiscoSN01 10.197.145.245, CiscoSN02

• For the **Enter the latest dgbtoken from the master node in the cluster**, enter the value for node 3 as acquired in step 9(f).

OHSQETJXWDHC

- Click Next.
- **Step 12** On the **Ready to complete** page, review the settings and click **Finish**.
- **Step 13** Re-boot all the VMs to form the cluster.
- Step 14 After all three nodes are bootstrapped, wait for 15-30 mins, log in to SSH and execute the following command:

Server # acidiag health cluster is healthy

Verify that a "healthy" status is displayed to indicate that the installation was performed successfully.

- **Step 15** Cisco Application Services Engine is available to deploy the apps that can be hosted on the Cisco Application Services Engine.
  - **Note** Cisco Application Services Engine, Release 1.1.2 supports the deployment of only the Cisco ACI Multi-Site Orchestrator application (starting with Release 2.2(3)). Refer to the ACI Multi-Site Orchestrator Cisco ACI Multi-Site Orchestrator Installation and Upgrade Guide for more information